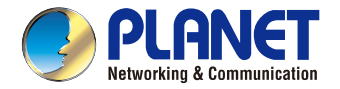

**IP** Camera

Wireless Cube

Fish-Eye IP Camera

ICA-W8100

# **Ouick Installation Guide**

PLANET

· ·

| 802.lln           |     | SD Card |      |     | Fish-Eye |
|-------------------|-----|---------|------|-----|----------|
| ر<br>( <b>ا</b> ا | WP5 | micro   | UPnP | PIH | (****    |
| (0)               |     | SD      |      |     | 1005     |

## English / Italian

## CHECK THE CONTENTS INSIDE THE PACKAGE BOX

The package should contain the items (shown below) plus ICA-W8100 / ICA-<u>W8100-CLD. If any item is</u> missing or damaged, please contact the vendor immediately.

## CONTROLLARE IL CONTENUTO DELLA CONFEZIONE

La confezione dovrebbe contenere i componenti illustrati di seguito ICA-W8100/ICA-W8100-CLD. Se uno dei componenti manca oppure è danneggiato contattare il rivenditore.

| • Quick Guide<br>• QR Code Card (for   | • CD-ROM<br>ICA-W8100-CLD only)   | Camera Stand | Power Adapter  | Screw Kit  |
|----------------------------------------|-----------------------------------|--------------|----------------|------------|
| • Manuale rapido<br>• QR Code Card (so | • CD-ROM<br>lo per ICA-W8100-CLD) | Supporto     | • Alimentatore | • Kit viti |

## Step 1 : Wall, Ceiling and Table Mount Installation Passo 1 : modalità di installazione Muro, soffitto e montaggio da Tavolo

- . Use the 2 supplied screws to fix the base plate to a flat surface.
- 2. Loosen the lock ring to adjust the desired angle of the camera.
- 3. Tighten the lock ring.
- 1. Usare le viti a corredo per fissare la base.
- 2. Svitare la ghiera per regolare l'angolo desiderato per la telecamera. B. Bloccare L'anello

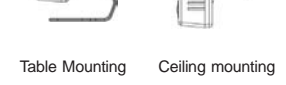

Montaggio da Montaggio a Montaggio a muro

Wall Mounting

Step 2 : Connecting Network and AC Adapter Power Step 3 : Utility Installs and Runs to Locate the IP Camera (optional)

Passo 2 : Connessione alla rete ed all'impianto elettrico Passo 3 : Programma per la ricerca della IP Camera (opzionale)

- Please insert the CD-ROM supplied in the product package, and the CD will automatically run the installation; if not, please click the Utility Hyperlink to install.
- The IP installer Utility description.
- ◆ After the camera utility is launched, all cameras found in your local area network will be displayed.
- ◆ You will connect to IP Camera via web browser automatically; the IP Camera will prompt for a username and password. Please enter admin as the default username and password.
- ◆ Inserire il CD-ROM fornito nella confezione, e automaticamente si avvierà il programma di installazione, nel caso in cui non si avvia il programma cliccare su Utility Hyperlink per avviare l'installazione.
- Descrizione del programma IP installer.
- ◆ Dopo aver avviato il programma, tutte le IP camera presenti nella rete saranno visualizzate.
- E' possibile connettere automaticamente la IP Camera utilizzando il web browser; quando la IP Camera viene individuata con l'indirizzo IP verrà richiesto la username e la password. Digitare admin sia per la username che per la password.

## Step 4 : Wireless Setup for ICA-W8100 (optional) Passo 4 : Configurazione Wireless solo per ICA-W8100 (opzionale)

Go to the network of website > Wireless setting page for wireless configuration. Andare sulla pagina network of website → Wireless setting per la configurazione wireless.

| SEID                                          | Hode                                                                 | Security                                                | Signal strength      | - | 2. |
|-----------------------------------------------|----------------------------------------------------------------------|---------------------------------------------------------|----------------------|---|----|
| brandon<br>Flanatik                           | Infrastructure                                                       | N78.2 - 0.53C                                           | 96                   |   | З  |
| Gabriel<br>dlink<br>punk<br>sensho            | Infrastructure<br>Infrastructure<br>Infrastructure<br>Infrastructure | 8932-938<br>8932-938<br>8932-938<br>8932-938<br>893-958 | 55<br>42<br>26<br>26 |   | 4. |
| 15es<br>PLANET_IIF_AP<br>PLANET_IIF_AP<br>NAT | Infrestructure<br>Infrestructure<br>Infrestructure<br>Infrestructure | 127<br>127<br>127<br>127                                | 43<br>29<br>29<br>79 | ~ | 1. |
| Refresh                                       |                                                                      |                                                         |                      |   | 2. |
| Wireless Securitys                            | • Enabled                                                            | Obisabled                                               |                      |   |    |
| MAC Address:                                  | 00:12:0e:#                                                           | eb:7e                                                   |                      |   |    |
| IP Setting Mode:                              | O DHCP Se                                                            | rvice O Static                                          | IP Address           |   | 2  |
| IP Address:                                   | 0.0.0.0                                                              |                                                         |                      |   | з. |
| Netmask:                                      | 0.0.0.0                                                              |                                                         |                      |   |    |
| Gateway:                                      | 0.0.0.0                                                              |                                                         |                      |   |    |
| Mode:                                         | Infrastructu                                                         | re                                                      |                      |   |    |
| Operation Mode:                               | Auto 🛩                                                               |                                                         |                      |   |    |
| SSID;                                         | brandon                                                              |                                                         |                      |   |    |
| Security                                      | WPA2-PSK                                                             | *                                                       |                      |   |    |
| E Show Key                                    |                                                                      |                                                         |                      |   |    |

## Step 5 : Wireless Connection for ICA-W8100 (optional) Passo 5 : Connessione Wireless per ICA-W8100 (opzionale)

- IP Camera will reboot.
- Remove the LAN cable when reminded in the dialoque.
- The wireless connection will take effect.

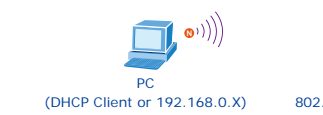

## Further Configuration

For detailed configuration, please check user's manual on the bundled CD. If you have any other question, please contact the dealer where you purchased this product or you can contact PLANET directly at the following email address: support ica@planet.com.tw

## Ulteriori informazioni

Questa guida serve solo per l'avvio della configurazione, si consiglia di visionare il manuale completo sul CD fornito in dotazione per ulteriori approfondimenti. Per domande o chiarimenti si prega contattare il rivenditore dove è stato effettuato l'acquisto oppure

## Germany / Portuguese

- ress "Refresh" to search Access Point nearby. elect the Access Point you would like to connect. nter your authentication key into the fields if required. ress "Connect" to make settings effective.
- remere "Refresh" per ricercare gli Access Point nelle /icinanze.
- elezionare l' Access Point a cui bisogna connettere la IP Camera e fornire l'autenticazione della rete wireless nei ampi indicati.
- remere il tasto "Connect" per rendere effettive le nodifiche.

- ◆ La IP camera si riavvierà.
- Rimuovere il cavo LAN guando richiesto.
- ◆ La connessione wireless connection verrà stabilita.

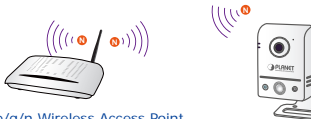

802.11 b/g/n Wireless Access Point

- contattare direttamente la PLANET al seguente indirizzo di posta elettronica: support ica@planet.com.tw

## INHALTE DES LIEFERKARTONS PRÜFEN

Der Karton sollte die nachstehend gezeigten Artikel plus ICA-W8100 / ICA-W8100-CLD enthalten. Falls etwas fehlen oder beschädigt sein sollte, wenden Sie sich bitte umgehend an Ihren Händler.

## VERIFIQUE O CONTEÚDO DENTRO DA CAIXA DA EMBALAGEM

A embalagem deve conter os itens (exibidos abaixo) mais ICA-W8100 / ICA-W8100-CLD. Se gualquei item estiver faltando ou danificado, entre em contato com o fornecedor imediatamente

| Schnellinstallationsanleitung<br>QR-Codekarte (nur beim ICA-W810 | • CD-ROM<br>00-CLD) | Kameraständer       | Netzteil   | <ul> <li>Schraubenset</li> </ul> |  |
|------------------------------------------------------------------|---------------------|---------------------|------------|----------------------------------|--|
| Cuia da Instalação Dánida                                        | CD DOM              | · Suporto da câmora | • Adaptado | ar da anaraia                    |  |

 Guia de Instalação Rápida
 • CD-ROM Suporte da câmera • Kit de Parafuso • Cartão de Código QR (para ICA-W8100-CLD apenas)

Adaptador de energia

## Schritt 1 : Wand-, Decken- und Tischhalterung installieren Passo 1 : Instalação de Montagem de Parede, Teto e Mesa

- 1. Befestigen Sie die Basisplatte mit den 2 mitgelieferten Schrauben an einem flachen Unterarund.
- 2. Lösen Sie den Verschlussring zum Einstellen des gewünschten Kamerawinkels. 3. Ziehen Sie den Verschlussring fest.
- 1. Use os 2 parafusos fornecidos para fixar a placa de base a uma superfície plana.
- 2. Solte o anel de trava para ajustar o ângulo desejado da câmera.
- 3. Aperte o anel de treava.

## Schritt 2 : Netzwerkverbindung herstellen und Netzteil anschließen Schritt 3 : Dienstprogramm zum Lokalisieren der IP-Kamera installieren und ausführen (optional)

## Passo 2 : Conectando Rede e Adaptador de Energia AC

Passo 3 : Utilitário Instala e Executa para Localizar Câmera de IP (opcional)

- ◆ Bitte legen Sie die beim Produkt mitgelieferte CD-ROM in das CD-Laufwerk, die Installation wird automatisch ausgeführt; falls nicht, klicken Sie zum Installieren bitte auf das Dienstprogramm.
- Beschreibung des IP-Installationsdienstprogrammes.
- Nachdem das Kameradienstprogramm gestartet ist, werden alle in Ihrem lokalen Netzwerk gefundenen Kameras angezeigt.
- ◆ Sie stellen automatisch eine IP-Kamera über den Webbrowser her; die IP-Kamera fragt Benutzernamen und Kennwort ab. Bitte geben Sie admin als Standardbenutzernamen und -kennwort ein.
- ◆ Por favor, insira o CD-ROM fornecido na embalagem do produto, e o CD irá operar automaticamente a instalação; caso contrário, clique no Hiperlink Utilitário para instalar.
- Descrição do instaladador Utilitário de IP.
- Depois do utilitário da câmera ser iniciado, todas as câmeras encontradas em sua rede de área local serão exibidas.
- ◆ Você se conectará à Câmera de IP pelo navegador da web automaticamente; a Câmera de IP pedirá um nome de usuário e senha. Insira admin como nome de usuário e senha padrão.

## Schritt 4 : Drahtloseinrichtung für ICA-W8100 (optional) Passo 4 : Configuração Wireless para ICA-W8100 (opcional)

Rufen Sie zur WLAN-Konfiguration die Seite Network of Website (Netzwerk der Webseite) -> Wireless setting (WLAN-Einstellung) auf.

Vá à rede do website → Wireless configurando a página para configuração sem fio.

| SEID             | liode                | Security       | Signal   | strength                                                                                                    |     |
|------------------|----------------------|----------------|----------|----------------------------------------------------------------------------------------------------|-----|
| brandon          | Infrastructure       | NTR2-DISC      | 96       | and the second second second second second second second second second second second second second second second | -   |
| FlanetAF         | Infrastructure       | WEL2-PSK       | 68       |                                                                                                    |     |
| Gabriel          | Infrastrocture       | 1227-235       | 55       |                                                                                                    |     |
| dling            | Infrastructure       | NEA2+F2K       | 42       |                                                                                                    |     |
| Shurk.           | Infrastructure       | NEM2-222       | 26       |                                                                                                    |     |
| PROFOD T         | Infrastructure       | 1073           |          |                                                                                                    |     |
| PLANET THE AP    | Infrastrotture       | 1077           | 22       |                                                                                                    |     |
| PEANET SIF AP    | Infragementure       | 1072           | 29       |                                                                                                    |     |
| 11.7             | Infrastructure       | 1010           | 7.5      |                                                                                                    | 1.9 |
| IP Setting Mode: | O DHCP Se            | rvice O Static | IP Addre | 55                                                                                                    |     |
| IP Address:      | 0.0.0.0              |                |          |                                                                                                    |     |
| Netmask:         | 0.0.0.0              |                |          |                                                                                                    |     |
| Gateway:         | 0.0.0.0              |                |          |                                                                                                    |     |
| Mode:            | Infrastructu         | re             |          |                                                                                                    |     |
| Operation Mode:  | Auto 💌               |                |          |                                                                                                    |     |
| SSID;            | brandon              |                |          |                                                                                                    |     |
| Carally          | WPA3-PEK             | *              |          |                                                                                                    |     |
| Discount !!      | Trans and the second |                |          |                                                                                                    |     |

- 1. Klicken Sie zur Suche nach einem Zugangspunkt in der Nähe auf "Aktualisieren".
- 2. Wählen Sie den Zugangspunkt, mit dem Sie sich verbinden möchten.
- 3. Geben Sie erforderlichenfalls den Authentifizierungsschlüssel in die Felder ein.
- 4. Klicken Sie zum Übernehmen der Einstellungen auf "Verbinden".
- 1. Pressione "Atualizar" para procurar o Ponto de Acesso próximo.
- 2. Selecione o Ponto de Acesso a que vovê deseja se conectar
- 3. Informe sua chave de autenticação nos campos se necessário.
- 4. Pressione "Conectar" para efetivar as configurações.

## Schritt 5 : Drahtlosverbindung für ICA-W8100 (optional) Passo 5 : Conexão Wireless para ICA-W8100 (opcional)

- IP-Kamera startet neu.
- Ziehen Sie das LAN-Kabel, sobald Sie im Dialog daran erinnert werden.
- Die WLAN-Verbindung wird hergestellt.
- ◆ A Câmera por IP reinicará.
- Remova o cabo de LAN quando lembrado na caixa de diálogo.
- ◆ A conexão wireless entrará em efeito.

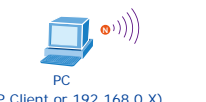

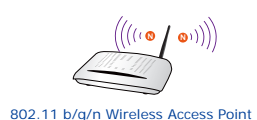

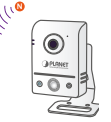

(DHCP Client or 192.168.0.X)

## Weitere Konfiguration

Detaillierte Hinweise zur Konfiguration entnehmen Sie bitte der Bedienungsanleitung auf der mitgelieferten

Falls Sie weitere Fragen haben, wenden Sie sich bitte an den Händler, bei dem Sie dieses Produkt erworben haben, oder unter folgender eMail-Adresse direkt an PLANET: support\_ica@planet.com.tw

## Mais Configurações

Para detalhes de configuração, veja o manual do usuário no CD integrado. Caso você tenha outras dpuvidas, por favor, entre em contato com o revendedor onde você adquiriu este produto ou entre em contato diretamente com a PLANET no seguinte endereço de email: support\_ica@planet.com.tw

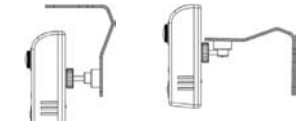

Deckenmontage Wandmontage Montagem no

- Montagem na Parede

- Montagem de

Tischmontage

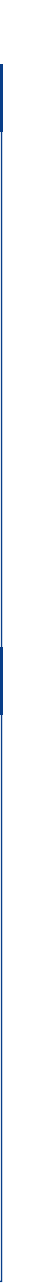

# www.PLANET.com.tw

## PLANET Technology Corp. 2341-AB5820-000

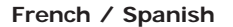

## VÉRIFIEZ LE CONTENU À L'INTÉRIEUR DE LA BOÎTE

L'emballage doit contenir les éléments (indiqués ci-dessous) ainsi gue l' ICA-W8100 / ICA-W8100-CLD. S l'un des éléments manque ou est endommagé, veuillez contacter immédiatement le revendeur.

## VERIFIQUE EL CONTENIDO DENTRO DE LA CAJA DEL EMBALAJE

El embalaie deberá incluir los siguientes elementos (mostrados a continuación) y el producto ICA-W8100 / ICA-W8100-CLD. Si falta algún elemento o se encuentra dañado, póngase en contacto inmediatamente con el vendedor.

 Guide d'installation rapide
 CD-ROM
 Support caméra Adaptateur secteur Kit de vis Carte de code OR (Pour ICA-W8100-CLD uniquement)

 Guía de instalación rápida
 CD-ROM
 Base de la cámara Adaptador de alimentación • Kit de tornillos • Tarjeta de código QR (sólo para el modelo ICA-W8100-CLD)

## Étape 1 : Installation au mur, au plafond ou sur table Paso 1 : Instalación de montaje en pared, techo y mesa

- 1. Utilisez les 2 vis fournies pour fixer la plaque de base sur une surface plane.
- 2. Desserrez le contre-écrou pour ajuster l'angle souhaité de la caméra.
- 3. Serrez le contre-écrou.
- 1. Utilice los 2 tornillos suministrados para sujetar la placa base a una superficie plana.
- 2. Afloje el anillo de bloqueo para ajustar al ángulo deseado de la cámara.
- 3. Apriete el anillo de bloqueo.

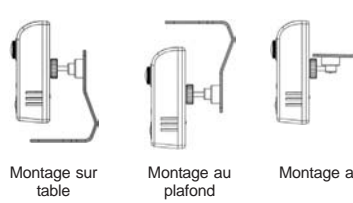

Montage au mur

Montaje en Montaje en pared techo

Étape 2 : Connexion au réseau et à l'adaptateur secteur Étape 3 : L'utilitaire s'installe et s'exécute pour situer la caméra IP (en option)

Paso 2 : Conexión de la red y adaptador de alimentación de CA Paso 3 : Instalación y ejecución de la utilidad para encontrar la cámara IP (opcional)

Montaje en

mesa

- Veuillez insérer le CD-ROM fourni dans l'emballage du produit; ce CD lance automatiquement l'installation; si ce n'est pas le cas, veuillez cliquer sur le lien hypertexte Utilitaire pour l'installer.
- Description de l' Utilitaire d'installation IP.
- ◆ Une fois l'utilitaire de la caméra lancé, toutes les caméras se trouvant sur votre réseau local sont affichées.
- Vous allez vous connecter à la caméra IP automatiquement via un navigateur Web, la caméra IP vous demande un nom d'utilisateur et un mot de passe. Veuillez entrer admin en tant que nom d'utilisateur et mot de passe par défaut.
- Inserte el CD-ROM proporcionado en el embalaje del producto y éste ejecutará automáticamente la instalación; de lo contrario, haga clic en el hipervínculo Utilidad para realizar la instalación.
- Descripción de la utilidad de instalación IP.
- Después de que se ejecute la utilidad de la cámara, se mostrarán todas las cámaras encontradas en la red de área local.
- Se podrá conectar a la cámara IP automáticamente a través del navegador Web. La cámara IP le solicitará un nombre de usuario y contraseña. Ingrese admin como el nombre de usuario y contraseña predeterminados.

## Étape 4 : Configuration sans fil pour ICA-W8100 (en option) Paso 4 : Configuración de conexión inalámbrica para el modelo ICA-W8100 (opcional)

Allez dans Réseau sur la page de réglages sans fil du site Web > pour la configuration sans fil.

inalámbrica.

| SEID                | Node                  | Security       | Signal strength |      |
|---------------------|-----------------------|----------------|-----------------|------|
| randon              | Infrastructure        | N782-010       | 96              |      |
| FlanetAF            | Infrastructure        | NFA2-FSK       | 68              |      |
| Sabriel             | Infrastructure        | 1222-232       | 55              |      |
| 111.hX              | Infrastructure        | 12275-1235     | 42              |      |
| putk.               | Infrastructure        | N282-23K       | 26              |      |
| 101100              | Infrastructure        | REV-15K        | 26              |      |
| Ses.                | Infrastructure        | 32.8           | 42              |      |
| FLADEL_ILF_AF       | TUTLE AFTER TELEVISIE | 12.5           | <u></u>         |      |
| FLAUEL_LLF_AF       | Intrastructure        | PLF.           |                 | - 62 |
| Wreless Connection: | © Enabled             | Obisabled      |                 |      |
| ante addresses      | 00.17.0.4             | abi Ta         |                 |      |
| THE MUSIC STREET    |                       |                |                 |      |
| IP Setting Mode:    | O DHCP Se             | rvice O Static | IP Address      |      |
| IP Address:         | 0.0.0.0               |                |                 |      |
| Netmask:            | 0.0.0.0               |                |                 |      |
| Gateway:            | 0.0.0.0               |                |                 |      |
| Mode:               | Infrastructu          | re             |                 |      |
| Operation Mode:     | Auto 🛩                |                |                 |      |
| SSID;               | brandon               |                |                 |      |
|                     | Trends and            | 100            |                 |      |

## Étape 5 : Connexion sans fil pour ICA-W8100 (en option) Paso 5 : Conexión inalámbrica para el modelo ICA-W8100 (opcional)

- La caméra IP va redémarrer.
- Retirez le câble LAN lorsque la boîte de dialogue vous le rappelle.
- La connexion sans fil va prendre effet.

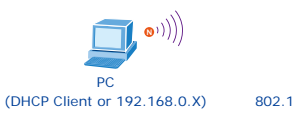

## Configuration avancée

Pour la configuration détaillée, veuillez consulter le manuel de l'utilisateur sur le CD fourni. Si vous avez une quelconque autre question, veuillez contacter le revendeur où vous avez acheté ce produit ou contacter PLANET directement à l'adresse courriel suivante: support\_ica@planet.com.tw

## Configuración adicional

Para obtener información sobre la configuración detallada, consulte el manual de usuario que se encuentra en el CD incluido.

en contacto directamente con PLANET a través de la siguiente dirección de correo electrónico: support\_ica@planet.com.tw.

## Russian / Polish

- Diríjase a la página Red 

  Configuración inalámbrica en el sitio Web para efectuar la configuración
  - Appuyez sur "Actualiser" pour rechercher un point d'accès à proximité.
  - Sélectionnez le point d'accès auquel vous souhaitez vous connecter.
  - Entrez votre clé d'authentification dans les champs si nécessaire.
  - Appuyez sur "Connecter" pour que les réglages prennent effet.
  - Presione "Actualizar" para buscar los puntos de acceso cercanos
  - Seleccione el punto de acceso con el que desea conectarse.
  - Ingrese la clave de autenticación en los campos si es necesario.
  - Presione "Conectar" para aplicar la configuración.

- ◆ La cámara IP se reiniciará.
- Extraiga el cable de red LAN cuando se lo indique en el cuadro de diálogo.
- Se aplicará la conexión inalámbrica.

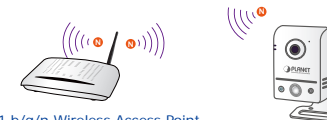

- 802.11 b/g/n Wireless Access Point
- Si posee alguna otra duda, póngase en contacto con el vendedor en donde adquirió el producto o póngase

## ПРОВЕРЬТЕ СОДЕРЖИМОЕ УПАКОВКИ

Комплект поставки должен включать в себя следующие элементы (показаны ниже) и изделие ICA-W8100 или ICA-W8100-CLD. В случае отсутствия или повреждения любого из компонентов немедленно обратитесь к поставщику оборудования

## SPRAWDŹ ZAWARTOŚĆ W OPAKOWANIA

Opakowanie powinno zawierać elementy (pokazane poniżej) plus ICA-W8100 / ICA-W8100-CLD. Jeśl któregoś z elementów brakuje należy jak najszybciej skontaktować się ze sprzedawcą.

- Краткое руководство по установке CD-ROM Штатив камеры Сетевой адаптер • Набор винтов • Карточка с QR-кодом (только для изделия ICA-W8100-CLD)
- Przewodnik szybkiej instalacji
   CD-ROM Stojak kamery Zasilacz Zestaw śrub • Karta kodu QR (wyłącznie dla ICA-W8100-CLD)

## Шаг 1: Установка на стене, под потолком или на столе Krok 1 : Instalacja na ścianie, pod sufitem i na stole

- 1. С помощью 2 винтов из комплекта поставки прикрепите пластину основания к плоской поверхности.
- 2. Ослабьте стопорное кольцо, чтобы отрегулировать требуемый угол наклона камеры.
- 3. Затяните стопорное кольцо.
- 1. Użyj 2 dostarczonych śrub do zamocowania płyty podstawy do płaskiej powierzchni.
- 2. Poluzuj pierścień blokady, aby wyregulować wymagany kat kamery.
- 3. Dokreć pierścień blokady.

## Шаг 2: Подключение к сети и адаптеру сети питания переменного тока

Шаг 3: Установка программной утилиты и запуск для определения местоположения IP-камеры (при необходимости)

## Krok 2 : Podłączanie sieci i zasilacza

- Krok 3 : Instalacja programu narzędziowego i uruchomienia w celu lokalizacji kamery IP (opcjonalna)
- Вставьте компакт-диск из комплекта поставки устройства, после этого процесс установки запуститься автоматически. В противном случае для начала установки шелкните гиперссылку «Утилита».
- Будет выдано описание утилиты IP-установшика.
- После загрузки утилиты для камеры будут отображены все камеры, найденные в данной локальной сети.
- ◆ Пользователь может автоматически подключиться к IP-камере через веб-обозреватель; IP-камера при этом запрашивает имя пользователя и пароль. Введите admin в качестве имени пользователя и пароля по умолчанию.
- Włóż dostarczoną w opakowaniu z produktem płytę CD-ROM, po czym następi automatyczne uruchomienie instalacji; jeśli instalacja nie rozpocznie się, w celu instalacji, kliknij łącze do programu narzędziowego.
- Opis programu narzędziowego instalatora IP.
- ◆ Po uruchomieniu narzędzia kamery wyświetlone zostaną wszystkie kamery znalezione w sieci lokalnej.
- ◆ Nastąpi automatyczne połączenie z kamerą IP przez przeglądarkę sieci web; kamera IP wyświetli polecenie wprowadzenia nazwy użytkownika i hasła. Wprowadź admin, jako domyślną nazwe użytkownika i hasło.

## Шаг 4: Настройка беспроводного подключения для ICA-W8100 (при необходимости)

Krok 4 : Ustawienia połączenia bezprzewodowego dla ICA-W8100 (opcjonalne)

| SEID                                                                                                    | Node                                                                                        | Security                                     | Signal strength |     |
|----------------------------------------------------------------------------------------------------|---------------------------------------------------------------------------------------------|----------------------------------------------|-----------------|-----|
| brandon i                                                                                                    | Infrastructure                                                                              | N782-P18C                                    | 96              |     |
| FlanesAF                                                                                                    | Infrastructure                                                                              | NFA2-PSK                                     | 68              |     |
| Gabriel                                                                                                    | Infrastructure                                                                              | 1222-231                                     | 55              |     |
| dlink                                                                                                    | Infrastructure                                                                              | 12275-235                                    | 42              |     |
| boux                                                                                                    | TULLERALLOCATING                                                                            | NEAL-238.                                    | 24              |     |
| 810800                                                                                                    | infrastructure                                                                              | N3A-32K                                      | 20              |     |
| 1268<br>273107 118 32                                                                                                    | Infrastronture                                                                              | 1172                                         | 12              |     |
| 273197 119 32                                                                                                    | Tafeggennaring                                                                              | 1072                                         | 22              |     |
| 117                                                                                                    | Tufrastructure                                                                              | 1010                                         | 23              | 1.8 |
| MAC Address:                                                                                                    | 00:12:0e:#                                                                                  | O Disabled                                   |                 |     |
| MAC Address:<br>IP Setting Mode:                                                                                          | ODHCP Se                                                                                    | O Disabled<br>eb:7e<br>rvice O Static        | IP Address      |     |
| MAC Address:<br>IP Setting Mode:<br>IP Address:                                                                           | 00:12:0e:#<br>00:00:00:00<br>0.0.0.0                                                        | O Disabled<br>eb:7e<br>rvice O Static        | IP Address      |     |
| MAC Address:<br>IP Setting Mode:<br>IP Address:<br>Netmask:                                                               | © Enabled<br>00:12:0e:#<br>0DHCP Se<br>0.0.0.0<br>0.0.0.0                                   | ODisabled<br>eb:7e<br>rvice OStatic          | IP Address      |     |
| MAC Address:<br>IP Setting Mode:<br>IP Address:<br>Netmask:<br>Gateway:                                                   | © Enabled<br>00:12:0e.ff<br>© DHCP Se<br>0.0.0.0<br>0.0.0.0<br>0.0.0.0                      | ODisabled<br>eb:7e<br>rvice OStatic          | IP Address      |     |
| MAC Address:<br>IP Setting Node:<br>IP Address:<br>Netmask:<br>Gateway:<br>Node:                                          | 00:12:0e:#<br>0DHCP Se<br>0.0.0.0<br>0.0.0.0<br>0.0.0.0<br>1nfrastructu                     | O Disabled<br>reb:7e<br>rvice O Static<br>re | 1P Address      |     |
| MAC Address:<br>IP Setting Node:<br>IP Address:<br>Netmask:<br>Gateway:<br>Mode:<br>Operation Mode:                       | 0:12:0e:#<br>0DHCP Se<br>0.0.0.0<br>0.0.0.0<br>0.0.0.0<br>Infrastructu<br>Auto S            | O Disabled<br>reb:7e<br>rvice O Static<br>re | IP Address      |     |
| MAC Address:<br>IP Setting Mode:<br>IP Address:<br>Node:<br>Operation Mode:<br>SSID:                                      | 00:12:0e:#<br>00:12:0e:#<br>0.0:00<br>0.0:00<br>0.0:00<br>1nfrastructu<br>Auto 9<br>trandon | O Disabled<br>lebi7e<br>rvice O Static<br>re | IP Address      |     |
| MAC Address:<br>IP Setting Mode:<br>IP Address:<br>Netmask:<br>Cateway:<br>Mode:<br>Operation Mode:<br>SSID:<br>Security: | DHCP Se     0.0.0     0.0.0     Infrastructu     Auto *     WPA2-PSK                        | O Disabled<br>eb:7e<br>rvice O Static<br>re  | IP Address      |     |

Зайдите на веб-сайт управления локальной сетью 🗲 страницу настройки беспроводного подключения для настройки конфигурации беспроводного подключения.

Przeidź do sieci strony sieci web > Strona ustawień połączenia bezprzewodowego do konfiguracji połączenia bezprzewodoweao.

- 1. Нажмите кнопку «Обновить» для поиска ближайшей точки доступа.
- 2. Выберите точку доступа для подключения.
- 3. При необходимости введите ключ аутентификации в соответствующие поля.
- 4. Для активации параметров настройки нажмите кнопку «Подключить».
- . Naciśnij "Odśwież", aby wyszukać znajdujące się w pobliżu punkty dostępowe.
- 2. Wybierz punkt dostępowy, z którym chcesz się połączyć. Wprowadź do tych pól klucz uwierzytelniania, jeżeli jest wvmagan
- 4. Naciśnij "Połącz", aby uaktywnić ustawienia.

## Шаг 5 : Беспроводное подключения для ICA-W8100 (при необходимости) Krok 5 : Połączenia bezprzewodowego dla ICA-W8100 (opcjonalne)

- Будет выполнена перезагрузка IP-камеры.
- Отсоедините кабель локальной сети, когда об Odlacz kabel LAN, po przypomnieniu w oknie этом будет выдано сообшение.
- Nastąpi ponowne uruchomienie kamery IP.
  - dialogowvm.
- Будет выполнена активация беспроводного подключения.
- Nastąpi uaktywnienie połączenia

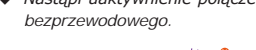

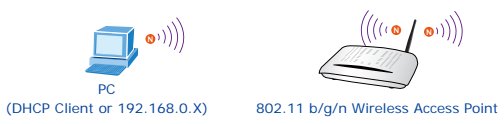

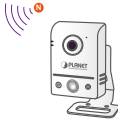

## Дополнительные действия по настройке конфигурации

Для получения дополнительных сведений о конфигурации см. руководство пользователя на компактдиске из комплекта поставки.

При возникновении любых вопросов обращайтесь к торговому представителю, у которого было приобретено данное устройство, либо непосредственно в компанию PLANET. Адрес электронной почты для связи: support\_ica@planet.com.tw

## Dalsza konfiguracia

Szczegółowe informacje dotyczące konfiguracji, znajdują się w podreczniku użytkownika na dostarczonej płycie CD.

W przypadku dodatkowych pytań należy się skontaktować ze sprzedawca u którego dokonano zakupu produktu lub można skontaktować się bezpośrednio z firmą PLANET, pod następującym adresem e-mail: support\_ica@planet.com.tw

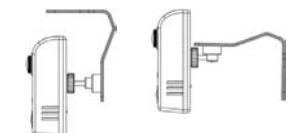

- Установка под Установка на стене
- потопком

- sufitem
- Montaż pod Montaż na ścianie

- столе Montaż na stole

- Установка на

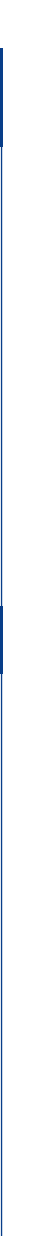